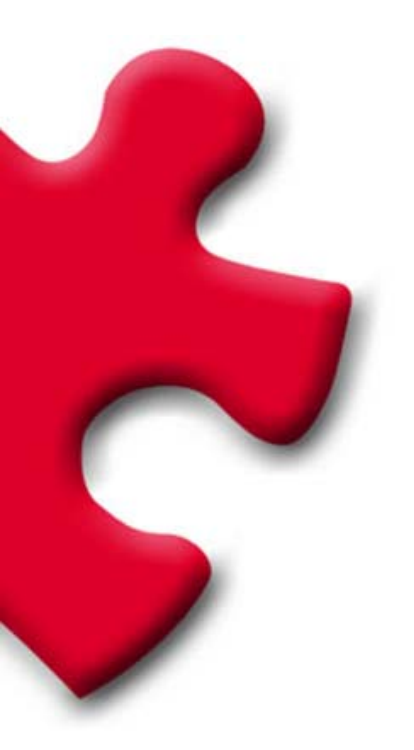

### Portal de Compras Requisitos técnicos del proveedor FULLSTEP PORTAL VS.3.0

### Índice

| 1 | Objet | 0                                                    | 3 |
|---|-------|------------------------------------------------------|---|
| 2 | Requ  | isitos                                               | 3 |
|   | 2.1   | Conexión a Internet                                  | 3 |
|   | 2.2   | Cuenta de correo electrónico                         | 3 |
|   | 2.3   | Internet Explorer                                    | 3 |
| 3 | Reso  | ución de problemas: Posible bloqueo de los pop-ups o |   |
|   | el    | ementos emergentes                                   | 5 |
|   | 3.1   | Barra de Google                                      | 5 |
|   | 3.2   | Compatibilidad con Windows XP – Service Pack 2       | 6 |
|   |       |                                                      |   |

# 1 Objeto

En el siguiente documento se indican las necesidades tecnológicas mínimas que los proveedores homologados deben tener para el correcto acceso y utilización de las funcionalidades disponibles en la zona privada de proveedores del portal de la compañía compradora.

# 2 Requisitos

Los proveedores homologados por la compañía compradora han de disponer de determinados requisitos técnicos, de manera que se garantice que su/s oferta/s sean recibidas correctamente.

### 2.1 Conexión a Internet

El proveedor ha de tener un ordenador con **conexión a Internet** puesto que para acceder a la zona privada deberá hacerlo a través de una página web, a través de la cual podrá enviar, durante el período determinado por la compañía compradora, su/s oferta/s, además de dotarle con otras funcionalidades.

#### 2.2 Cuenta de correo electrónico

El proveedor debe disponer de una cuenta de correo electrónico a través de la cual recibirá las distintas comunicaciones de la compañía compradora.

#### 2.3 Internet Explorer

El proveedor debe de tener instalado en su ordenador una versión de Internet Explorer 6 ó superior.

Para confirmar la **versión de Internet Explorer** deberemos abrir el explorador, situarnos en el menú de "Ayuda" y seleccionar "Acerca de Internet Explorer".

| Archivo                                                     | Edición | Ver | Favoritos | Herramientas                                                                                                    | Ayuda |                        |
|-------------------------------------------------------------|---------|-----|-----------|----------------------------------------------------------------------------------------------------|-------|------------------------|
| 🕞 Atrás 🔹 🌍 🔹 💽 🛃 🔎 Bú<br>Dirección 🗃 http://www.google.es/ |         |     |           | Contenido e índice<br>Sugerencia del día<br>Para los usuarios de Netscape<br>Soporte técnico en línea<br>Enviar comentarios |       |                        |
|                                                             |         |     |           |                                                                                                    | Acero | a de Internet Explorer |

Una vez seleccionada esta opción, se abre una ventana en la cual aparece la versión del explorador.

| 🕙 Acerca d  | le Internet Explorer 🛛 🔀                                                                                                    |
|-------------|----------------------------------------------------------------------------------------------------|
|             | Microsoft*                                                                                                    |
|             | Versión: 6.0.2900.2180.xpsp_sp2_gdr.050301-1519<br>Intensidad de cifrado: 128bits<br>Id. del producto:55690-OEM-0011903-00102<br>Actualizar versiones:; SP2; 3283;      |
|             | Basado en NCSA Mosaic. NCSA Mosaic(TM); se<br>desarrolló en el National Center for Supercomputing<br>Applications de la Universidad de Illinois en Urbana-<br>Champaign |
| <b>//</b> / | Copyright ©1995-2004 Microsoft Corp. Aceptar                                                                                                    |
|             |                                                                                                    |

Si la versión de Internet Explorer es inferior a la versión 6.0, deberemos bajarnos una versión actualizada en la siguiente dirección:

http://www.microsoft.com/windows/ie/ie6/downloads/critical/ie6sp1/def ault.mspx

Una vez que accedamos a esta página deberemos pulsar sobre el link de centro de descargas (Download Center). Se abrirá una página desde donde podremos configurar la descarga e instalación de la nueva versión del navegador.

Pulsaremos "Download" para iniciar la descarga.

## 3 Resolución de problemas: Posible bloqueo de los pop-ups o elementos emergentes

#### 3.1 Barra de Google

Si se ha instalado la barra de Google, es posible que esté activada la opción de bloqueo de los pop-ups, lo cual puede comprobarse fácilmente en la misma barra de Google, donde se muestra el número de elementos bloqueados.

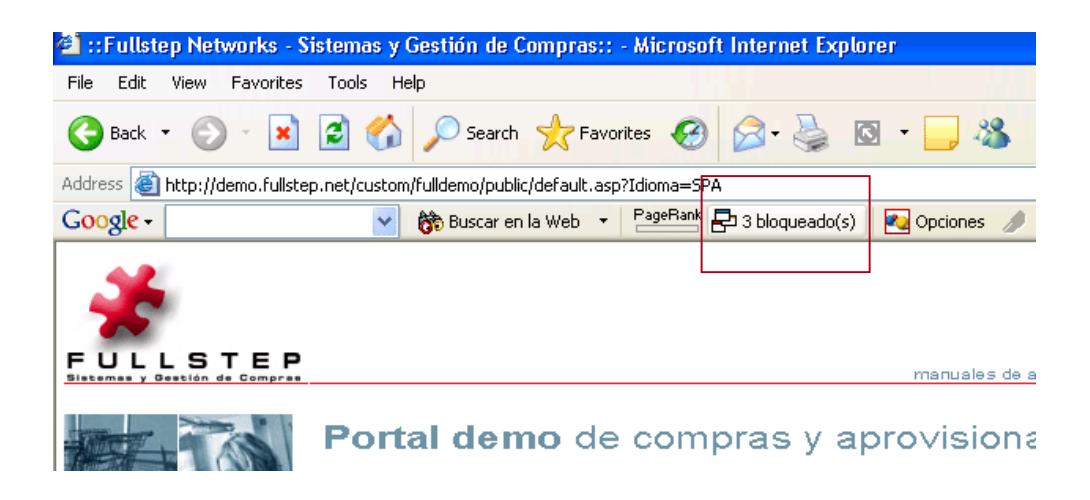

Para resolver el acceso a los pop-ups del Portal, bastará con pulsar sobre "nº elementos bloqueados" tal como se muestra en la imagen.

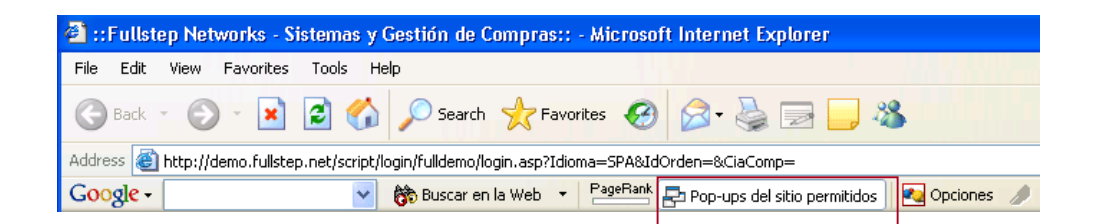

También podemos desactivar la opción para todas las páginas que visitemos. Para ello, a través del menú Opciones, de la barra de Google accederemos a la siguiente ventana, donde desactivaremos la opción "Bloqueador de pop-ups".

| -Búsqueda - | 5                |               |            |                |                  |     |
|-------------|------------------|---------------|------------|----------------|------------------|-----|
| Utilizar    | sitio de Google: | Espa          | ña (googl  | e.es)          |                  | ~   |
| 📃 Abr       | e una nueva ve   | ntana cada ve | ez que rea | alizas una bús | queda            |     |
| 🗹 Hist      | orial de búsque  | da desplegabl | e          |                |                  |     |
|             | Botón Resalta    | ar            |            |                |                  |     |
|             | Botones para     | buscar palabr | as         |                |                  |     |
| ✓ Hat       | litar la Búsqued | a por nombre  | en la bar  | ra de direcció | in de su navegao | dor |
| Informació  | de la página -   |               |            |                |                  |     |
| P           | geRank VerPa     | geRank        |            |                |                  |     |
| <b>A</b>    | Menú Info de     | la página     |            |                |                  |     |
|             |                  |               |            |                |                  |     |
| Accesorios  | . Plana dan d    |               |            |                |                  |     |
|             | Bioqueador di    | e pop-ups     |            |                |                  |     |
|             | Blog I his!      |               |            |                |                  |     |
|             | Botón News       |               |            |                |                  |     |
| Configurac  | ón               |               |            |                |                  |     |
| 🗹 🛃         | Botón Opcior     | ies           |            |                |                  |     |
|             |                  |               |            |                |                  |     |
|             |                  |               |            |                |                  |     |
|             |                  |               |            |                |                  |     |

Para que el cambio tenga efecto, pulsaremos sobre **aplicar** (Apply) y **aceptar** (Ok).

#### 3.2 Compatibilidad con Windows XP – Service Pack 2

Con el sistema operativo XP - SP2, se pueden producir ciertos problemas con los pop-ups y con la descarga de archivos, que se solucionan siguiendo unas sencillas instrucciones:

1- Desde Internet Explorer , ir al Menú Herramienta/ opciones de Internet / Privacidad.

Comprobar que la casilla "Bloquear elementos emergentes" está desactivada.

Esto no afectará a lo que haya configurado en el tema de seguridad de cada sitio (Internet, intranet, sitios de confianza, etc.)

| Opciones de Internet                                                                                                    |                        |            |                                 | <u>? ×</u> |  |  |  |
|----------------------------------------------------------------------------------------------------|------------------------|------------|---------------------------------|------------|--|--|--|
| Conexiones<br>General                                                                                                    | Programas<br>Seguridad | Privacidad | Dociones avanzadas<br>Contenido |            |  |  |  |
| Configuración<br>Mueva el control deslizante para seleccionar una configuración de<br>privacidad para la zona Internet.<br>Media alta<br>- Bloquea cookies de terceros que no tiene una directiva<br>de privacidad sólida<br>- Bloquea cookies de terceros que usan información<br>personal de identificación sin su consentimiento explícito<br>- Bloquea cookies internas que usan información personal<br>de identificación sin su consentimiento explícito |                        |            |                                 |            |  |  |  |
| <u>Sitios</u> <u>Importar</u> <u>Opciones avanzadas</u> <u>P</u> redeterminada<br>Bloqueador de elementos emergentes                                                                                                    |                        |            |                                 |            |  |  |  |
| Previene que la mayoría de ventanas emergentes aparezcan.           Bloquear elementos emergentes         Configuración                                                                                                    |                        |            |                                 |            |  |  |  |
|                                                                                                    |                        | Aceptar    | Cancelar Ap                     | oligar     |  |  |  |

#### 2- Ir a la pestaña Seguridad y pulsar el botón "nivel personalizado"

Comprobar que la casilla "activar" de la opción "descarga de archivos" está marcada.

| Configuración de seguridad                                                             | ? ×  |
|----------------------------------------------------------------------------------------|------|
| <u>C</u> onfiguración:                                                                 |      |
| Descargas                                                                              |      |
| O Desactivar                                                                           |      |
| Descarga de fuentes     O Activar     Descarga de fuentes                              |      |
| O Desactivar<br>O Pedir datos                                                          |      |
| Pedir la intervención del usuario automatica para descargas     Activar     Descarbium | 00   |
| Desaturar     Miscelane     Advir archives beséndess en el costenido po en la outopió  |      |
|                                                                                        |      |
| Restablecer configuración personal                                                     |      |
| Restablecer a: Media                                                                   | r    |
| Aceptar Canc                                                                           | elar |

Comprobar que la casilla "Desactivar" de la opción "Usar el bloqueador de elementos emergentes" está marcada.

| Configuración de seguridad                                                                                                    | 1 |
|----------------------------------------------------------------------------------------------------|---|
| <u>C</u> onfiguración:                                                                                                    |   |
| <ul> <li>Permitir ventanas iniciadas por secuencias de comandos sin re</li> <li>Activar</li> <li>Desactivar</li> <li>Persistencia de los datos del usuario</li> <li>Activar</li> <li>Desactivar</li> <li>Tener acceso a origen de datos entre dominios</li> <li>Activar</li> <li>Desactivar</li> <li>Desactivar</li> <li>Questivar</li> <li>Desactivar</li> <li>Desactivar</li> <li>Activar</li> <li>Desactivar</li> <li>Activar</li> <li>Desactivar</li> <li>Activar</li> <li>Desactivar</li> <li>Activar</li> <li>Desactivar</li> <li>Desactivar</li> <li>Desactivar</li> <li>Desactivar</li> <li>Desactivar</li> <li>Desactivar</li> <li>Desactivar</li> <li>Desactivar</li> <li>Desactivar</li> <li>Desactivar</li> </ul> |   |
|                                                                                                    |   |
| Restablecer configuración personal          Restablecer a:       Media       Restablecer         Aceptar       Cancelar                                                                                                    |   |

#### 3.- Ir a la pestaña de "Opciones Avanzadas":

Comprobar que la opción "No guardar las páginas cifradas en el disco" no está marcada.

| Dpciones de Internet                      |                                                                                |                          |                                |                        |  |  |  |  |  |  |
|-------------------------------------------|--------------------------------------------------------------------------------|--------------------------|--------------------------------|------------------------|--|--|--|--|--|--|
| General                                   | Seguridad                                                                      | Priv                     | /acidad                        | Contenido              |  |  |  |  |  |  |
| Conexiones                                | Program                                                                        | as se                    | Opci                           | ones avanzadas         |  |  |  |  |  |  |
| Configuración:                            |                                                                                |                          |                                |                        |  |  |  |  |  |  |
| Mostrar vídeos en páginas web             |                                                                                |                          |                                |                        |  |  |  |  |  |  |
| A Seguridad                               | Heproducir sonidos en paginas web     Seguridad                                |                          |                                |                        |  |  |  |  |  |  |
| Advertir del carr                         | bio entre modalid                                                              | ad segura                | y no segura                    |                        |  |  |  |  |  |  |
| Advertir si el en                         | vío de formularios                                                             | está sieno               | lo redirigido                  |                        |  |  |  |  |  |  |
| Advertir sobre lo                         | os certificados de                                                             | sitio no vá              | lidos                          |                        |  |  |  |  |  |  |
| Comprobar firma                           | is en programas d<br>vocación de certi                                         | lescargado<br>ficados de | )S<br>Loorvidor (rog           | uiere iniciar)         |  |  |  |  |  |  |
| Comprobar la re                           | vocación del cert                                                              | ificado de               | nservidor (regi<br>nublicación |                        |  |  |  |  |  |  |
| Habilitar autenti                         | cación integrada                                                               | de Windov                | vs (requiere re                | inicio)                |  |  |  |  |  |  |
| 🛛 🗹 Habilitar el Asist                    | ente para perfiles                                                             |                          |                                |                        |  |  |  |  |  |  |
| 🔲 No guardar las p                        | páginas cifradas e                                                             | n el disco               |                                |                        |  |  |  |  |  |  |
| Permitir que el c                         | ontenido activo d                                                              | le los CD s              | e ejecute en l                 | MiPC                   |  |  |  |  |  |  |
| Permitir que el c                         | ontenido activo s                                                              | e ejecute i              | en archivos de                 | e Mi PC                |  |  |  |  |  |  |
| Permitir que el s                         | Permitir que el sottware se ejecute o instale incluso si la firma no es válida |                          |                                |                        |  |  |  |  |  |  |
|                                           |                                                                                |                          |                                |                        |  |  |  |  |  |  |
|                                           |                                                                                |                          |                                |                        |  |  |  |  |  |  |
| <u>R</u> estaurar valores predeterminados |                                                                                |                          |                                |                        |  |  |  |  |  |  |
|                                           |                                                                                |                          |                                |                        |  |  |  |  |  |  |
|                                           |                                                                                |                          |                                |                        |  |  |  |  |  |  |
|                                           |                                                                                |                          | _                              |                        |  |  |  |  |  |  |
|                                           |                                                                                | Aceptar                  | Can                            | celar Apli <u>c</u> ar |  |  |  |  |  |  |